## FYDO Clinic Update 03/08/2023

## Letters - Adding Words to the Dictionary

Users are now able to add words to the **Dictionary** when typing **Letters**. When a word is underlined with red that you would like added to the **Dictionary**, simply **Right Click > Add to Dictionary**.

×

## **IFC Message**

We have added the option **IFC Message**, this gives users the ability to add a customised message or choose a message already created.

To create **IFC Messages** that will be stored as an option from the drop-down, go to **Settings > Invoice/IFC Messages**.

×

For previous updates, please visit <a href="https://wiki.fydo.cloud/updates-clinic/">https://wiki.fydo.cloud/updates-clinic/</a>